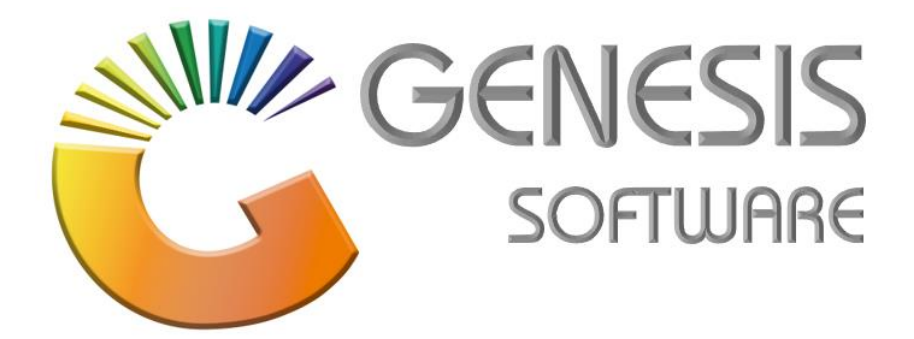

## How to Guide: RTB How to Do Cash/Account Returns, Bottles & Crates

Aug 2020

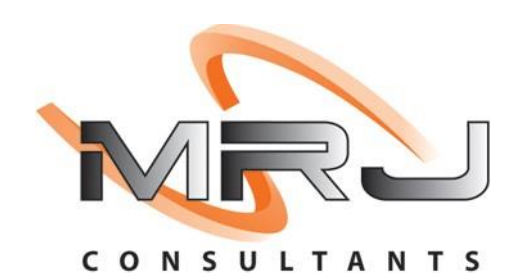

MRJ Consultants 37 Weavind Ave, Eldoraigne, Centurion, 0157 Tel: (012) 654 0300 Mail: helpdesk@mrj.co.za

## How to do Cash/Account Returns on Bottles & Crates (RTB)

The steps below will guide you through the process of how to do RTB on Genesis Menu

1. Log into 'GENESIS RETURN MENU'.

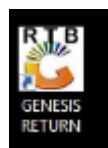

2. Login with RTB as User Code and RTB as a Password from the Menu then press OK

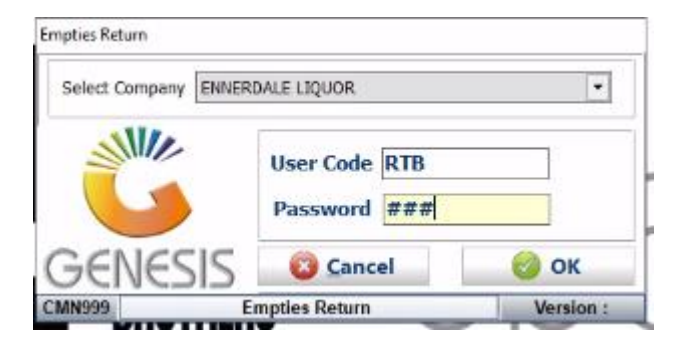

3. If the following error appears on the screen Click Close then Open Genesis Menu from the screen.

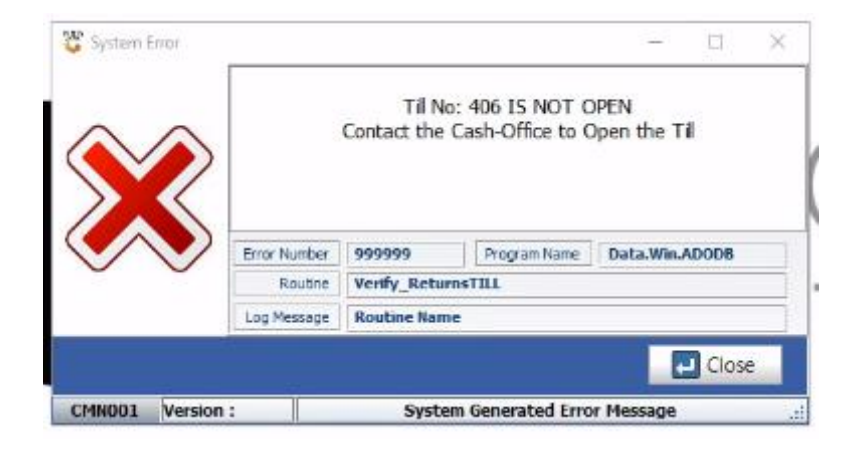

4. On Genesis Menu go to Point of Sale

| 😂 GENESIS : | Main Menu     |           |             |            |                |          |             |                   |                 |        |               |               |                    | -   | П. | × |
|-------------|---------------|-----------|-------------|------------|----------------|----------|-------------|-------------------|-----------------|--------|---------------|---------------|--------------------|-----|----|---|
| ENNER       | DALE LIG      | UOR       |             |            |                |          |             |                   |                 |        |               |               |                    |     |    | C |
|             | 4             | 1         | 88          | (mail)     |                | X        |             | n                 | X               | 0      | ×             | <b>JE</b> n   |                    |     |    |   |
| Til Module  | Stock Control | Creditors | Debtors     | Purchasing | Point of Sale  | Reports  | Cash Office | General<br>Ledger | System Utilites | GLOBAL | Fix Utilities | Setup         |                    |     |    |   |
| 2021/10/05  | 08:49:26      |           | User : ERNY | Vers       | ion : 10.16.51 | Period : | 202110 Dat  | abase : GEN       | ESIS-FLEND      |        | -             | Company : [Fl | END] ENNERDALE LTO | UOR |    |   |
| Acrobat     | Four Brothers |           |             |            |                |          |             |                   |                 |        |               |               |                    |     |    |   |

5. Click Till & Cashup > Open Tills from the Menu

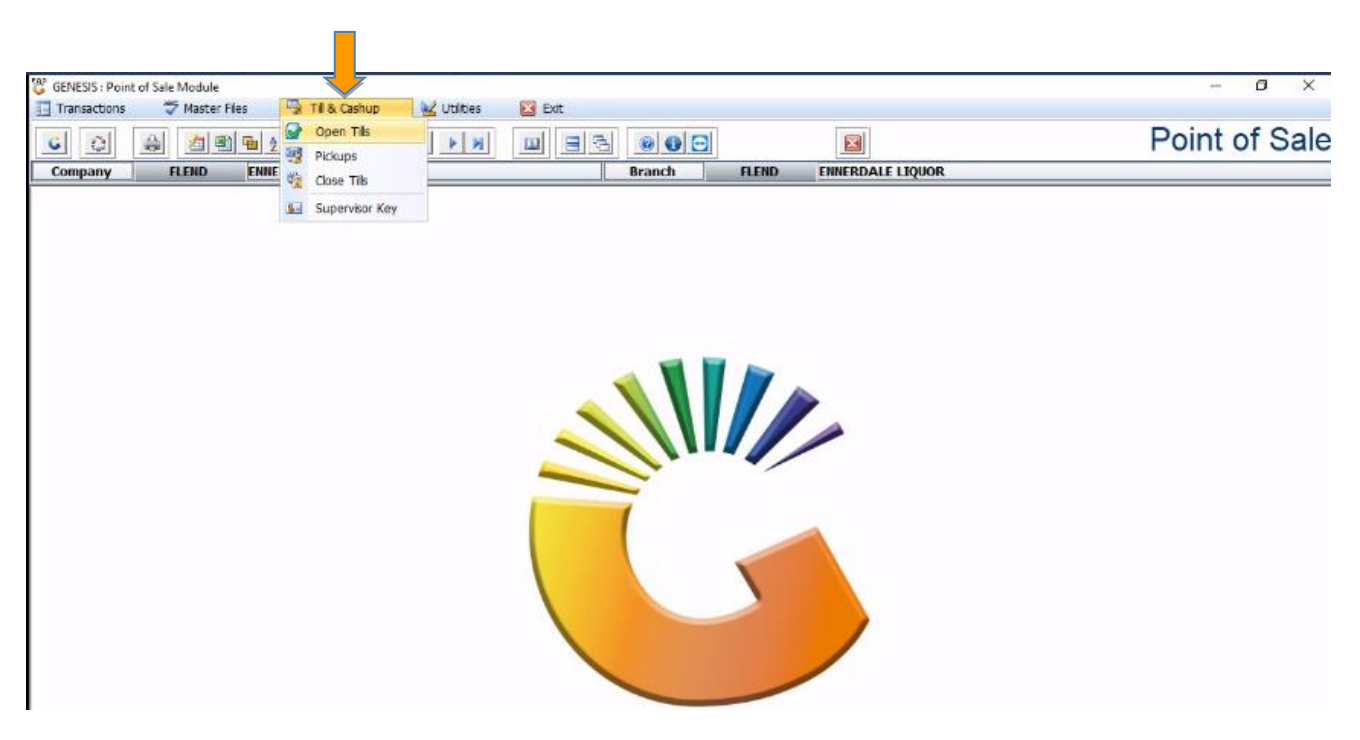

## 6. Select a Closed Till and Double Click to Open the Till

|                        |            | -               |            |                | ( The second second sec |                  | B : 1 (0    |
|------------------------|------------|-----------------|------------|----------------|----------------------------------------------------------------------------------------------------|------------------|-------------|
| 6 0 A 2 C 4            | A 🔲 🕅      | 4 1 1           |            | 3000           |                                                                                                    |                  | Point of Sa |
| Company FLEND ENNERDAL | E LIQUOR   |                 |            | Branch         | FLEND ENNERDAL                                                                                                    | E LIQUOR         |             |
|                        | (          |                 |            |                |                                                                                                    | 1 <u>9. 19</u> . |             |
|                        | 😂 Daily Fu | inctions : Open | Tills      |                |                                                                                                    |                  |             |
|                        | Status     | Till.No         | Cashup No. | Cashiers Name  | Opening Floa                                                                                                    |                  |             |
|                        | Closed     | 101             | 0          | KEY101         | 0.00                                                                                                    | 📲 Options 🚓      |             |
|                        | Closed     | 102             | 0          | KEY102         | 0.00                                                                                                    |                  |             |
|                        | Closed     | 103             | 0          | KEY103         | 0.00                                                                                                    | Cpen Til         |             |
|                        | Closed     | 104             | 0          | KEY104         | 0.00                                                                                                    | Est Exit         |             |
|                        | Closed     | 201             | 0          | KEY 201        | 0.00                                                                                                    |                  |             |
|                        | Closed     | 202             | 0          | KEY 202        | 0.00                                                                                                    |                  |             |
|                        | Closed     | 203             | 0          | KEY 203        | 0.00                                                                                                    |                  |             |
|                        | Closed     | 204             | 0          | KEY 204        | 0.00                                                                                                    |                  |             |
|                        | Closed     | 205             | 0          | KEY 205        | 0.00                                                                                                    |                  |             |
|                        | Closed     | 206             | 0          | KEY 206        | 0.00                                                                                                    |                  |             |
|                        | Closed     | 207             | 0          | JACO           | 0.00                                                                                                    |                  |             |
|                        | Locked     | 301             | 0          | OFFLINE TILL 1 | 0.00                                                                                                    |                  |             |
|                        | Locked     | 401             | 5500077    | Mafunise - 401 | 0.00                                                                                                    |                  |             |
|                        | Locked     | 402             | 5500087    | Prichard - 402 | 0.00                                                                                                    |                  |             |
|                        | Locked     | 403             | 5500027    | Lebo - 403     | 0.00                                                                                                    |                  |             |
|                        | Closed     | 404             | 0          | Olga           | 0.00                                                                                                    |                  |             |
|                        | Locked     | 405             | 5500024    | Taelo - 405    | 0.00                                                                                                    |                  |             |
|                        | Closed     | 406             | 5500086    | RTB - 405      | 0.00                                                                                                    |                  |             |
|                        | Closed     | 497             | 5500085    | RTB - 406      | 0.00                                                                                                    |                  |             |
|                        | Locked     | 498             | 0          | ADMIN TILL     | 0.00                                                                                                    |                  |             |
|                        |            |                 |            |                |                                                                                                    |                  |             |
|                        |            |                 |            |                |                                                                                                    |                  |             |

7. The following screen will appear then Click Open Till from Menu Option to change the Till status to Open the Till and Generate the Cashup Number.

| Transactions | 🀬 Master Files 🛛 😼 Til & Cas | hup 🔀 Utilities                                                                                                 | 🔀 Exit                                                                                                    |                                                                           |                      |                                                                                                    | р ,         |
|--------------|------------------------------|----------------------------------------------------------------------------------------------------|----------------------------------------------------------------------------------------------------|---------------------------------------------------------------------------|----------------------|----------------------------------------------------------------------------------------------------|-------------|
| ) () (a      |                              | K 4 P N                                                                                                    |                                                                                                    | 3                                                                         |                      |                                                                                                    | Point of Sa |
| Company      | FLEND ENNERDALE LTOU         | OR                                                                                                    | Branch                                                                                                    | FLEND                                                                     | ENNERDALE            | LIQUOR                                                                                                    |             |
|              |                              |                                                                                                    |                                                                                                    |                                                                           |                      |                                                                                                    |             |
|              | 1                            | Daily Functions : Open                                                                                          | Talls                                                                                                    |                                                                           |                      |                                                                                                    |             |
|              | s                            | tatus Till.No                                                                                                   | Cashup No. Cashiers Name                                                                                                    | Ορ                                                                        | ening Floa           |                                                                                                    |             |
|              | d                            | osed 101                                                                                                    | 0 KEY 101                                                                                                    |                                                                           | 0.00                 | Options 🚓                                                                                                    |             |
|              | a                            | osed 102                                                                                                    | 0 KEY102                                                                                                    |                                                                           | 0.00                 |                                                                                                    |             |
|              | a                            | osed 103                                                                                                    | 0 KEY103                                                                                                    |                                                                           | 0.00                 | 🔛 Open Til                                                                                                    |             |
|              | a                            | osed 104                                                                                                    | 0 KEY104                                                                                                    |                                                                           | 0.00                 | Est Exit                                                                                                    |             |
|              | a                            | osed 201                                                                                                    | 0 KEY 201                                                                                                    |                                                                           | 0.00                 |                                                                                                    |             |
|              | 0                            | osed 202                                                                                                    | 0 KEY 202                                                                                                    |                                                                           | 0.00                 |                                                                                                    |             |
|              | a                            | osed 203                                                                                                    | 0 KEY 203                                                                                                    |                                                                           | 0.00                 |                                                                                                    |             |
|              | 0                            | osed 204                                                                                                    | 0 KEY 204                                                                                                    |                                                                           | 0.00                 |                                                                                                    |             |
|              | 0                            | osed 205                                                                                                    | 0 KEY 205                                                                                                    |                                                                           | 0.00                 |                                                                                                    |             |
|              | 0                            | osed 206                                                                                                    | 0 KEY 206                                                                                                    |                                                                           | 0.00                 |                                                                                                    |             |
|              | 0                            | osed 207                                                                                                    | B JACO                                                                                                    |                                                                           | 0.00                 |                                                                                                    |             |
|              | Lo                           | oked 301                                                                                                    | 0 OFFLINE TILL 1                                                                                                    |                                                                           | 0.00                 |                                                                                                    |             |
|              | Lo                           | cked 401                                                                                                    | 5500077 Mafunise - 401                                                                                                    |                                                                           | 0.00                 |                                                                                                    |             |
|              | Lo                           | died 402                                                                                                    | 5500087 Prichard - 402                                                                                                    |                                                                           | 0.00                 |                                                                                                    |             |
|              | Lo                           | died 403                                                                                                    | 5500027 Lebo - 403                                                                                                    |                                                                           | 0.00                 |                                                                                                    |             |
|              | a                            | osed 404                                                                                                    | 0 Olga                                                                                                    |                                                                           | 0.00                 |                                                                                                    |             |
|              | Lo                           | died 405                                                                                                    | 5500024 Taelo - 405                                                                                                    |                                                                           | 0.00                 |                                                                                                    |             |
|              | a                            | osed 406                                                                                                    | 5500086 RTB - 406                                                                                                    |                                                                           | 0.00                 |                                                                                                    |             |
|              |                              | This function<br>as<br>The Cash-up<br>Please enter                                                              | will Generate a TILL UNLOCK KEY fs<br>s well as an End-of-Day Cash-up N<br>p Number will be used for all TIII Ac<br>r the name of the Cashier that is as | or the selected ti<br>mber.<br>tivity for the day.<br>signed to this Till |                      | Options *  Options *  Options *  Solution  Solution  So |             |
|              |                              | Til No. 405                                                                                                    |                                                                                                    | Date 2021/1                                                               | 0/05                 |                                                                                                    |             |
|              | Cashie                       | rs Name RTB - 405                                                                                               | Current                                                                                                    | Til Status Closed                                                         |                      |                                                                                                    |             |
|              |                              | Andreaderses                                                                                                    |                                                                                                    |                                                                           |                      |                                                                                                    |             |
|              | Open                         | ng Hoat 0                                                                                                    |                                                                                                    | ashup No. 550008                                                          | 6                    |                                                                                                    |             |
|              |                              |                                                                                                    | Till Activity Audit                                                                                                    |                                                                           |                      |                                                                                                    |             |
|              | Functio                      | n Audit Activity                                                                                                | Date                                                                                                    | Time                                                                      | Supervisor           |                                                                                                    |             |
|              | Sec                          | The second second second second second second second second second second second second second second second se |                                                                                                    | 140.05.40                                                                 |                      |                                                                                                    |             |
|              | Opened                       | Opening Till & CashU;                                                                                           | pNo: 5500086 2021/10/04                                                                                                    | 10:05:18                                                                  | ERNY                 |                                                                                                    |             |
|              | Opened<br>Name Chie          | Opening Till & CashU;<br>inge Cashier : 406 - RTB -                                                             | pNo: 5500086 2021/10/04<br>• 406 2021/10/04                                                                                                    | 10:05:18                                                                  | ERNY<br>ERNY         |                                                                                                    |             |
|              | Opened<br>Name Che<br>Cosed  | Opening Till & Cashiu<br>nge Cashier : 406 - RTB -<br>EOD Close Tills                                           | pNo : 5500086 2021/10/04<br>- 406 2021/10/04<br>2021/09/30                                                                                               | 10:05:18<br>10:05:18<br>17:57:41                                          | ERNY<br>ERNY<br>OLGA |                                                                                                    |             |

## Go back to RTB Menu

8. Open RTB Menu put in login details RTB as a User Code and RTB as Password Click OK button

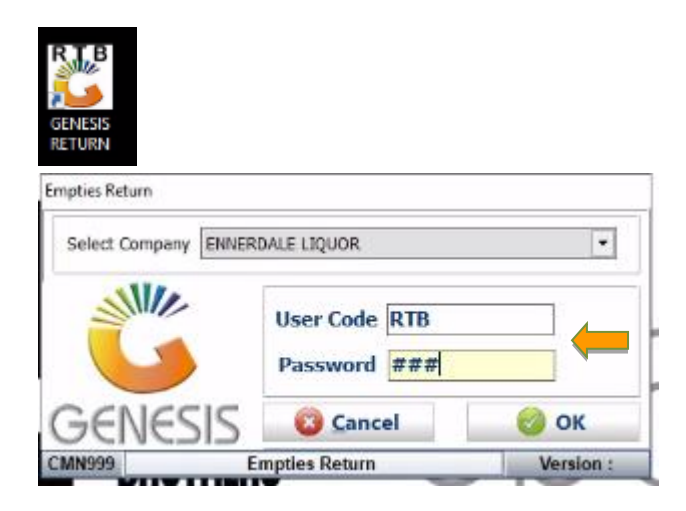

- ø × 💱 Returns Counter Menu SMIL SMIL GENESIS GENESIS GENESIS RETURNS COUNTER RETURNS CASH RETURNS (BOTTLES & CRATES) ACCOUNT RETURNS (BOTTLES & CRATES) F DAMAGE - EXCHANGES REVERSALS - REVERSE A VOUCHER TILL LOCK/UNLOCK LOCK / UNLOCK THE TILL EXIT FROM GENESIS
- 9. The following screen will appear to process **RETURNS** using different **KEYS Functions**

This concludes the User Guide